# Animación y transición Recurso de apoyo a proceso de migración a software libre

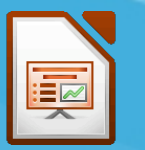

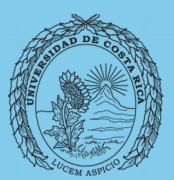

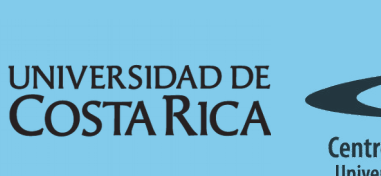

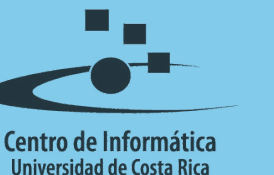

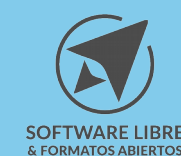

# Tabla de Contenido

| Objetivo                   | <u>3</u> |
|----------------------------|----------|
| Alcance                    | 3        |
| Animación personalizada    | 4        |
| Transición de diapositivas | 5        |
| Licencia                   | 6        |
| <u>Créditos</u>            | 6        |

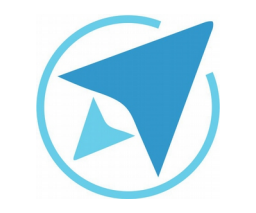

### **ANIMACIÓN Y TRANSICIÓN**

GU-LI-06

Migración a software libre Centro de Informática Universidad de Costa Rica

Versión 1.0 Pg 3 de 6

# Objetivo

Mostrar al usuario la forma en que se puede agregar animación a los objetos de una diapositiva y como dar efecto a las transiciones entre estas con la herramienta de presentaciones de LibreOffice.

## Alcance

Guía creada bajo el marco de proceso de migración a software libre, dedicada a personal administrativo, estudiantes o persona usuaria ajena a la Universidad de Costa Rica que requiera su uso para ampliar conocimiento acerca de las herramientas de la aplicación de ofimática LibreOffice en su versión 5.1.5.2

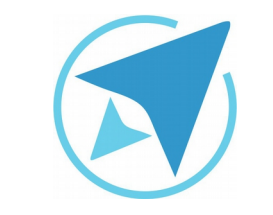

#### **ANIMACIÓN Y TRANSICIÓN**

GU-LI-06

Migración a software libre Centro de Informática Universidad de Costa Rica

Versión 1.0 Pg 4 de 6

## Animación personalizada

La animación personalizada es la que permite que el objeto ya sea imagen, video, gráfico o tabla; que se ubica dentro de la diapositiva, tenga una animación.

Para ello debe ubicarse en la vista normal, marcar el objeto que desea animar, luego selecciona el ícono correspondiente a la animación personalizada (por lo general es el tercer ícono que se encuentra en la barra latera) seguidamente pulsa el botón agregar (botón con símbolo de más en color verde).

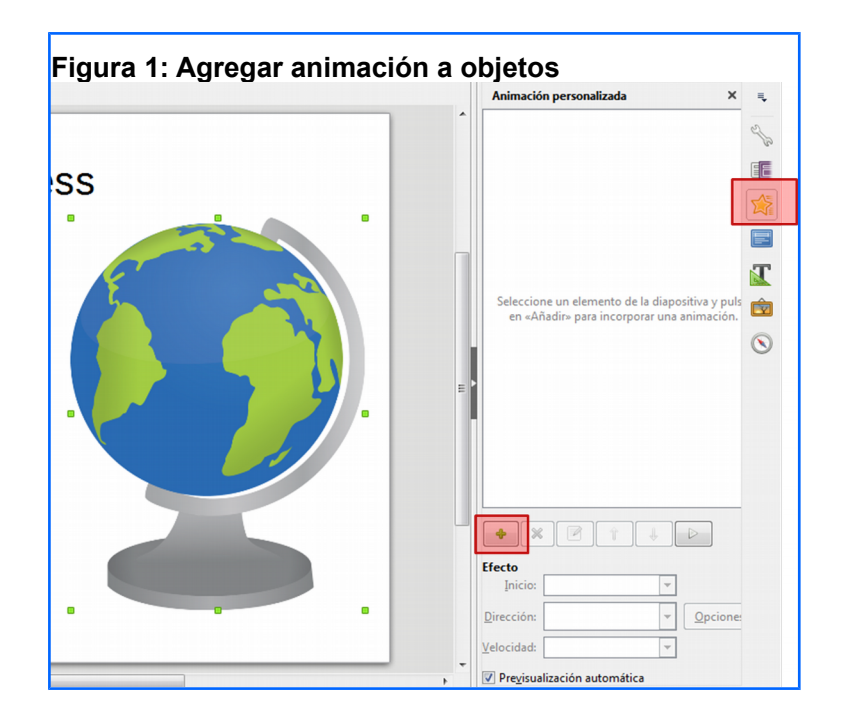

En el cuadro de diálogo de **Animación personalizada**, puede elegir una categoría de efectos dependiendo de la pestaña que seleccione.

| -Igura 2: Agregar efectos<br>LibreOffice 5.0 |                 |                  |  |  |
|----------------------------------------------|-----------------|------------------|--|--|
| Rutas de mov                                 | imiento Ef      | ectos diversos   |  |  |
| Entrada                                      | Énfasis         | Salida           |  |  |
| Aparecer                                     |                 |                  |  |  |
| Barras al aza                                | ar              |                  |  |  |
| Barrido                                      |                 |                  |  |  |
| Círculo                                      |                 |                  |  |  |
| Cuadrados e                                  | n diagonal      |                  |  |  |
| Cuadro                                       |                 |                  |  |  |
| Cuña                                         |                 |                  |  |  |
| Destello una                                 | vez             |                  |  |  |
| Disolver                                     |                 |                  |  |  |
| Dividir                                      |                 |                  |  |  |
| Efectos al azar                              |                 |                  |  |  |
| Mas                                          |                 |                  |  |  |
| Persianas ve                                 | enecianas       |                  |  |  |
| Rombo                                        |                 |                  |  |  |
| Rueda                                        |                 |                  |  |  |
|                                              |                 |                  |  |  |
|                                              |                 |                  |  |  |
| vel                                          |                 |                  |  |  |
| ✓ Previsualización <u>a</u> utomática        |                 |                  |  |  |
| Ay <u>u</u> da                               | <u>A</u> ceptar | <u>C</u> ancelar |  |  |

|          | <b>ANIMACIÓN Y TRANSICIÓN</b>                                                    |                          |
|----------|----------------------------------------------------------------------------------|--------------------------|
| GU-LI-06 | Migración a software libre<br>Centro de Informática<br>Universidad de Costa Rica | Versión 1.0<br>Pg 5 de 6 |

Cuando un objeto tiene animación se muestra el siguiente ícono junto a la diapositiva.

Una vez que se aplica el efecto, puede cambiar el evento que lanza la animación, además de la velocidad y otros aspectos. También puede re ordenar la secuencia de animaciones utilizando las flechas de "*Cambiar orden*" que se muestra debajo de la lista de efectos definidos.

### Transición de diapositivas

Permite que se aplique un efecto a la diapositiva seleccionada al abrirse durante la presentación.

Para aplicar un efecto de transición primero debe estar en la vista **Normal**, luego selecciona la diapositiva a la que le va a aplicar el efecto, luego en la **barra lateral** selecciona el cuarto icono (Transición de diapositivas) y de la lista que se muestra seleccione la transición que desea aplicar a la dispositiva.

Cuando una diapositiva tiene transición se muestra el siguiente icono junto a la misma.

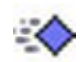

Para aplicar el mismo efecto a más de una diapositiva, debe ir a la vista **Clasificador de diapositiva**, con la tecla **CTRL** presionada puede ir seleccionando las diapositivas al cuál desea agregar el efecto de transición.

esta opción.

Puede además aplicar el efecto a todas las diapositivas activando

En la barra lateral selecciona la opción Transición de

diapositivas, luego selecciona una de los efectos de la lista.

| Fig<br>dia | ura 3: Aplicar efecto a todas la<br>positivas | S |
|------------|-----------------------------------------------|---|
|            | Aplicar transición a todas las diapositivas   |   |

Para anular un efecto de transición debe ir a la vista **Clasificador de diapositivas**, seleccione las diapositivas de las cuales desea quitar el efecto de transición, en la lista de que aparece en el panel de tareas seleccione la opción **Sin transición**.

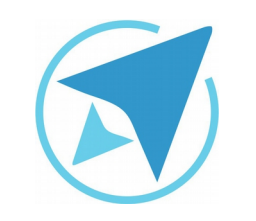

#### **ANIMACIÓN Y TRANSICIÓN**

GU-LI-06

Migración a software libre Centro de Informática Universidad de Costa Rica

Versión 1.0 Pg 6 de 6

## Licencia

El texto del presente documento está disponible de acuerdo con las condiciones de la Licencia Atribución-NoComercial 3.0 Costa Rica (CC BY-NC 3.0) de Creative Commons.

Las capturas de pantalla muestran marcas registradas cuyo uso es permitido según su normativa

Usted es libre:

- Compartir copiar, distribuir, ejecutar y comunicar públicamente la obra.
- Hacer obras derivadas.

Bajo las siguientes condiciones:

- Atribución Debe reconocer los créditos de la obra de la manera especificada por el autor.
- No comercial No puede usar esta obra para fines comerciales.
- Compartir bajo al misma licencia.

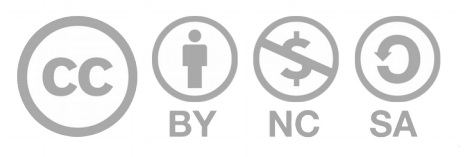

# Créditos

Guía para Impress\_LibreOffice

| Versión 1.0         | Autor: Xiomara Céspedes Jiménez |
|---------------------|---------------------------------|
| Últ. Actualización: | Bach. Katherine Araya Gómez     |
| 12 de agosto, 2016  |                                 |

Este documento se elaboró en el marco del proceso de **"Migración a Software Libre de la Universidad de Costa Rica"** (<u>https://www.ucr.ac.cr/</u>), coordinado por el Centro de Informática.

> Más información: Centro de Informática Comunidad de Software Libre de la UCR Migración a Software Libre

> > Contacto: soporte.migracion@ucr.ac.cr

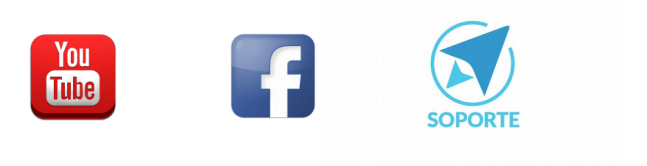